## Manual de primeiro acesso a SED/ Recuperação de senha.

Passo 1:

| 👍 Secretaria Escolar Digital   Secr- × 🛛 +                                  |                                                                         | ✓ − σ ×:                                                                                                    |
|-----------------------------------------------------------------------------|-------------------------------------------------------------------------|----------------------------------------------------------------------------------------------------|
| $\leftrightarrow \rightarrow \mathbf{C}$ O A http://set.educacao.sp.gov.br  |                                                                         | ☆ © 🛃 ≫ ≡                                                                                                    |
| saopaulo.sp.gov.br                                                          |                                                                         |                                                                                                    |
| Portal da Educação                                                          | Secretaria Escolar Digital                                              | Intranet Espaço do Servidor                                                                                       |
| SECRETARIA DA EDUCAÇÃO DO ESTADO DE SÃO PAULO<br>Secretaria Escolar Digital | SOBRE A SECRETARIA BOLETIM ESCOLAR INSCRIÇÃO PARA REDE PÚBLICA          | CONSULTA CERTIFICAÇÃO DIXAME SUPLETIVO CONCLUINTES - CONSULTA PÚBLICA PORTAL DE ATENDIMENTO<br>Saiba como acessar |
| Bem-vindo à                                                                 |                                                                         | None pe godino<br>Digite sev login                                                                                |
| Secretaria Escolar Digital                                                  |                                                                         | SEMA                                                                                                    |
| <u>Saiba mais</u> sobre a Secretaria Escolar Digital                        |                                                                         | Digite sua senha                                                                                                  |
|                                                                             |                                                                         | ACESSAR Experts a sentia                                                                                          |
|                                                                             |                                                                         | Não possui cadastro? Obtenha seu primeiro acesso<br>Salha como acessar                                            |
|                                                                             |                                                                         | Precisa de Suporte? Acesse o <u>portal de atendimento</u>                                                         |
| *                                                                           |                                                                         | <b>Ť</b> ¥ <b>Ť</b>                                                                                               |
| Aluno                                                                       | Professores e Servidores                                                | Pais e Responsáveis                                                                                               |
| Acesse o Caderno do Aluno, crie seu e-mail e acompanhe o calendário escolar | Faça o lançamento de notas, acesse a lista de turmas e acompanhe inform | ações da unidade Acompanhe notas e a frequência de seu filho, além dos eventos da escola                          |

Acesse: <u>https://sed.educacao.sp.gov.br/</u>

| Pass                            | so 2:                                                                           |                    |                 |                                    |                                                                                                    |                                |                                   |
|---------------------------------|---------------------------------------------------------------------------------|--------------------|-----------------|------------------------------------|----------------------------------------------------------------------------------------------------|--------------------------------|-----------------------------------|
| h Secretaria Escolar            | Digital   Sec- × +                                                              |                    |                 |                                    |                                                                                                    |                                | ✓ – σ ×                           |
| $\leftrightarrow \rightarrow c$ | O A https://sed.educacao.sp.gov.br                                              |                    |                 |                                    |                                                                                                    | \$                             | © 🖉 » ≡                           |
| saopaul                         | o.sp.gov.br                                                                     |                    |                 |                                    |                                                                                                    | Cidadão SP) f L D fr 🗅         | 🛛 🖬 /governosp 🛛 🛞 💮 🗍            |
|                                 | Portal da Educação                                                              |                    |                 |                                    |                                                                                                    |                                | idor                              |
|                                 | etaria da educação do estado de são paulo<br>cretaria Escolar Digital           | SOBRE A SECRETARIA | BOLETIM ESCOLAR | INSCRIÇÃO PARA REDE PÚBLICA        | CONSULTA CERTIFICAÇÃO EXAME SUPLETIVO<br>SAIBA COMO ACESSAR                                                                                 | CONCLUINTES - CONSULTA PÚBLICA | PORTAL DE ATENDIMENTO             |
| Bem<br>Secre                    | -vindo à<br>etaria Escolar Digital                                              |                    |                 |                                    | nome de usulado<br>Digite seu login<br>semia                                                                                                |                                |                                   |
| Saiba mais so                   |                                                                                 |                    |                 |                                    | Digite sua senha                                                                                                    |                                |                                   |
|                                 |                                                                                 |                    |                 |                                    | ACESSAR<br>Não possui cadestro <sup>3</sup> (Diternha seu primei<br>Saiba como acessar<br>Precisa de Suporte? Acesso o <u>portal de atr</u> | ua acessa<br>endimenta         | Equeta senta                      |
|                                 | 1                                                                               |                    |                 | <b>(</b>                           |                                                                                                    | ŤŧŤ                            |                                   |
| Aresse                          | Aluno<br>e o Caderno do Aluno, crie seu e-mail e acompanhe o calendário escolar | Faca o lancam      | Protes          | a lista de turmas e acompanhe info | macões da unidade Acompanhe                                                                                                    | Pais e Responsavei             | <b>5</b><br>dos eventos da escola |
| 1100.004                        |                                                                                 | - to a contrain    |                 |                                    |                                                                                                    |                                |                                   |

Clique em: "Esqueci a senha"

## Passo 3:

| A Secretaria Escolar Digital   Secre ★ +                                                                                  |                                                                                                    | <b>ν</b> - σ ×                                       |  |
|----------------------------------------------------------------------------------------------------|----------------------------------------------------------------------------------------------------|------------------------------------------------------|--|
| ← → C O A https://sed.educacao.sp.gov.br/esqueci-a-senha                                                                  |                                                                                                    | ☆ ♡ ⊍ ≫ ≡                                            |  |
| saopaulo.sp.gov.br                                                                                                    |                                                                                                    | Cidadão SP) 👔 🖢 🕲 🗗 🖉 🛅 /governosp 🛞 🛞 💮 🌗           |  |
| Portal da Educação                                                                                                    | Secretaria Escolar Digital                                                                                                 | Intranet Espaço do Servidor                          |  |
| Indio - Erquedi a Senha<br>Secretaria Da Educação do Estado de São Paulo<br>Secretaria Escolar Digital<br>Esqueci a Senha | SOBRE A SECRETARIA BOLETIM ESCOLAR INSCRIÇÃO PARA REDE PÚBLICA CONSULTA CERTIFICAÇÃO EXAME SUPLETIVO<br>Saiba como acessar | CONCLUINTES - CONSULTA PÚBLICA PORTAL DE ATENDIMENTO |  |
| Selecione quem você ê:<br>Cendidato Banco de Talentos                                                                     |                                                                                                    | •                                                    |  |
| Recuperação de senha para Candidato do Banco de Talentos:<br>* caraos adressions<br>cara:<br>Digite seu CPF               |                                                                                                    |                                                      |  |
|                                                                                                    |                                                                                                    |                                                      |  |

Selecione: "Candidato Banco de Talentos"

| Passo 4:                                                                                                |                                                                                                    |                                                      |
|----------------------------------------------------------------------------------------------------|----------------------------------------------------------------------------------------------------|------------------------------------------------------|
| 🔏 Secretaria Escolar Digital   Secre 🛪 🛛 +                                                              |                                                                                                    | <b>ν</b> – σ ×                                       |
| ← → C O A https://sed.educacao.sp.gov.br/esqued-a-senha                                                 |                                                                                                    | ☆ ♡ 🖑 » ≡                                            |
| saopaulo.sp.gov.br                                                                                      |                                                                                                    |                                                      |
| Portal da Educação                                                                                      | Secretaria Escolar Digital                                                                                                  |                                                      |
| Inicio - Esqueci a Senha<br>SECRETARIA DA EDUCAÇÃO DO ESTADO DE SÃO PAULO<br>Secretaria Escolar Digital | SOBRE A SECRETARIA BOLETIM ESCOLAR INSCRIÇÃO PARA REDE PÚBLICA CONSULTA CERTIFICAÇÃO EVAME SUPLETIVO<br>Saura como accessar | CONCLUINTES - CONSULTA PÚBLICA PORTAL DE ATENDIMENTO |
| Esqueci a Senna                                                                                         |                                                                                                    |                                                      |
| Selecione quem você é:                                                                                  |                                                                                                    |                                                      |
| Candidato Banco de Talentos                                                                             |                                                                                                    | ۲                                                    |
| Recuperação de senha para Candidato do Banco de Talentos:<br>*Compon utilización                        |                                                                                                    |                                                      |
| 999.999.999                                                                                             |                                                                                                    |                                                      |
|                                                                                                    |                                                                                                    |                                                      |
| Commo da Estada da São Brida                                                                            |                                                                                                    |                                                      |

Digite o seu CPF e clique em enviar.

## Passo 5:

| 🚯 Secretaria Escular Digital   Serv- 🗙 🛛 +                            |                                                                                                    | <ul> <li>σ ×</li> </ul>                                        |  |
|-----------------------------------------------------------------------|----------------------------------------------------------------------------------------------------|----------------------------------------------------------------|--|
| ← → C O A http://sed.educacao.sp.gov.b                                | ar/insqueci-a-senha                                                                                                    | ☆ © 🛃 ≫ =                                                      |  |
| saopaulo.sp.gov.br                                                    |                                                                                                    | (Catallas SP)                                                  |  |
| Portal da Educação                                                    |                                                                                                    |                                                                |  |
| Inico + Esqued a Senha                                                |                                                                                                    |                                                                |  |
| Secretaria da Educação do Estado de São<br>Secretaria Escolar Digital | PAULO SOBRE A SECRETARIA BOLETIM ESCOLAR INSCRIÇÃO PARA REDE PÚBLICA CONSULTA CERTIFICAÇÃO DARME 3<br>Saiba como acessar | SUPLETIVO CONCLUINTES - CONSULTA PÚBLICA PORTAL DE ATENDIMENTO |  |
| Esqueci a Senha                                                       |                                                                                                    |                                                                |  |
| Recuperação de Senha                                                  |                                                                                                    |                                                                |  |
| Foi enviado um e-mail para você (                                     |                                                                                                    |                                                                |  |
|                                                                       |                                                                                                    | Fechar                                                         |  |
|                                                                       |                                                                                                    |                                                                |  |
| 999.999.999                                                           |                                                                                                    |                                                                |  |
|                                                                       |                                                                                                    |                                                                |  |
| ENVIAR                                                                |                                                                                                    |                                                                |  |
|                                                                       |                                                                                                    |                                                                |  |

A nova senha de acesso, será enviada para o e-mail de recuperação que foi cadastrado.

| Passo 6:                                                                                   |                                                                |                                                                                                    |
|--------------------------------------------------------------------------------------------|----------------------------------------------------------------|----------------------------------------------------------------------------------------------------|
| 🥼 Secretaria Escolar Digital (Secr. 🛪 🛛 +                                                  |                                                                | ✓ − σ ×                                                                                                    |
| ← → C O A ↔ https://sed.educacao.sp.gov.br                                                 |                                                                | ☆ ७ 🖉 ≫ ≡                                                                                                    |
| saopaulo.sp.gov.br                                                                         |                                                                |                                                                                                    |
| Portal da Educação                                                                         | Secretaria Escolar Digital                                     |                                                                                                    |
| Secretaria da educação do estado de são paulo<br>Secretaria Escolar Digital                | SOBRE A SECRETARIA BOLETIM ESCOLAR INSCRIÇÃO PARA REDE PÚBLICA | CONSULTA CERTIFICAÇÃO EXAME SUPLETIVO CONCLUINTES - CONSULTA PÚBLICA PORTAL DE ATENDIMENTO<br>Saiba como acessar                                                                                                    |
| Bem-vindo à<br>Secretaria Escolar Digital<br>Saita mais sotre a Secretaria Escolar Digital |                                                                | Inonit of utiliation Irg999999992 Inonit of utiliation Irg999999992 Inonit ACESSAR Exquest a write Kilo provid calesterio <sup>2</sup> Offeenha seu primetra acesso Sabla come acessar Precisa de Suporte? Acesse o <u>partal da atendimenta</u> |
| Aluno                                                                                      | Professores e Servidores                                       | País e Responsáveis                                                                                                    |

Acessar novamente a SED, digitar os números do seu RG: rg\*\*\*\*\*\*sp e a nova senha que recebeu no email.

**Obs:** Em caso de problemas com a recuperação, enviar para: <u>dejndnit@educacao.sp.gov.br</u> o print do erro na tela, CPF, RG, nome completo e comprovante de inscrição no banco de talentos.